# Web明細サービス アカウント登録操作手順

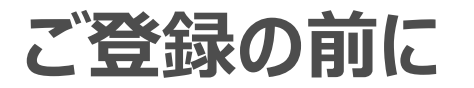

本サービスのご利用にはメールアカウントが必要となります。
 また、ご登録前に以下ドメインからのメールが受信できる設定かご確認ください。
 webmeisai.jp

②推奨ブラウザ

| パソコン    | Microsoft Internet Explorer 11以上<br>Google Chromeは常時最新版をご利用ください。<br>※firefox,Edgeは推奨しておりません。 |
|---------|----------------------------------------------------------------------------------------------|
| Android | Android Google Mobile Chrome                                                                 |
| iPhone  | Mobile Safari、Google Mobile Chrome                                                           |
| iPad    | Mobile Safari、Google Mobile Chrome                                                           |

- ※ お使いのブラウザのバージョンを常に最新版にアップデートしてご利用ください。
- ※ 登録時に不具合が発生する可能性がありますので、その場合は上記推奨ブラウザをご利用ください

## ご用意いただくもの

### はじめに

Web明細サービスリニューアルにより2017年10月1日からWeb明細サービスが新しくなりました。 新Web明細サービスのご利用のためにアカウント登録が必要となります。

<ご用意いただくもの> ①ユーザーID(ハガキに記載) ②ご契約者番号(ハガキに記載) ③お申し込み電話番号 ④メールアカウント

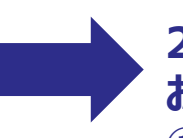

2017年9月30日以前にご利用開始のお客様で お手元にハガキがない場合 ①ユーザーID(以前からご利用のユーザーID) ②ご契約者番号(旧Web明細でご確認可能)

|                                                          | 「ひかり de トーク S J W<br>信信 時下ますます 3時10-ごとと想要 小中ししけます、<br>この意味。「ひかり de トーク」<br>「お客約ロンーサーロン(パクマードを3年時の日、しけます、<br>コーザーロン(パクマードを3年時の日、しけます、<br>コーザーロン(パクマードを3年時の日、しけます、<br>コーザーロン(パマンードを3年時の日、<br>明記されていくめ得にこつきていて、私人病得後のため<br>ご参加が目については、私方式したしかなはす。ご下冬く、<br>今後ともなたれていたがターフルよっトウーの「こまっ」 | EB 明細 こ登録完了のこ案内<br>を注意せてびんりクーブルネットワーク<br>だき、部におりたくろさいました。<br>ただける WEB 明密サービスの登録が示ていたしましたので、<br>内で、密保等されないとう大切にとなりない、また。<br>別へ記載: FAX: E-mail 1 等でご思想いたださましても<br>だでい、<br>心ご思想を思めてまよう。よろしくお問い中したげます。 |
|----------------------------------------------------------|----------------------------------------------------------------------------------------------------|----------------------------------------------------------------------------------------------------|
|                                                          | ○お客様ご登録情報<br>キューザーローバスワードは8番店ご告用で発表いたのります。                                                                                                    | 敬 具                                                                                                    |
|                                                          | ご契約者番号                                                                                                    | 「ひかり de トーク S 」W E B 明細の                                                                                                    |
|                                                          | お申込電話番号                                                                                                    | こ利用はインターネットで!                                                                                                    |
|                                                          | ユーザーID (変更可)                                                                                                    | URL I= http://webmeisai.jp/cable/                                                                                                    |
| 重要                                                       | バスワード (変更可)                                                                                                    | 「ひかり de トークS」WEB明 細では、通話料金と通話明細や<br>各サービスの契約状態をご確認いただけます。                                                                                                    |
| 株式会社TOKAIケーブルネットワークより大切なお知らせです                           | 第字1(エル)と数字の1(イチ) ⇒、第字0(オー)と数字0(ゼロ)()<br>第四, 92, 201第ください。                                                                                                    |                                                                                                    |
| (適付先) 個別朝使善考 〒410-8545<br>株式会社TOKAIケーブルネットワーク<br>メディアブラザ | 県英学: abcdefghijklmnopqrstuvwxyz<br>■ 数字: 0123456789                                                                                                    | ☆「ひかり de トークS JWEB明睡に関するお問い合わせ-ご相談は<br>お申込のケーブルテレビ会社までお問い合わせください。                                                                                                    |
| このハガキは両方の部が焼きます。南などに悪れた<br>場合は充分に取分してからご開封ください。          | Sweet West                                                                                                    | N8/4644333 裏面もご確認ください。▶▶▶                                                                                                    |

TOKAIケーブルネットワーク
 COかりしたトークS
 Coかりとに称っている
 Coかりとになっている
 Coかりとになっている
 Coからの
 Coからの
 Coからの
 Coからの
 Coからの
 Coからの
 Coからの
 Coからの
 Coからの
 Coからの
 Coからの
 Coからの
 Coからの
 Coからの
 Coからの
 Coからの
 Coからの
 Coからの
 Coからの
 Coからの
 Coからの
 Coからの
 Coからの
 Coからの
 Coからの
 Coからの
 Coからの
 Coからの
 Coからの
 Coからの
 Coからの
 Coからの
 Coからの
 Coからの
 Coからの
 Coからの
 Coからの
 Coからの
 Coからの
 Coからの
 Coからの
 Coからの
 Coからの
 Coからの
 Coからの
 Coからの
 Coからの
 Coからの
 Coからの
 Coからの
 Coからの
 Coからの
 Coからの
 Coからの
 Coからの
 Coからの
 Coからの
 Coからの
 Coからの
 Coからの
 Coからの
 Coからの
 Coからの
 Coからの
 Coからの
 Coからの
 Coからの
 Coからの
 Coからの
 Coからの
 Coからの
 Coからの
 Coからの
 Coからの
 Coからの
 Coからの
 Coからの
 Coからの
 Coからの
 Coからの
 Coからの
 Coからの
 Coからの
 Coからの
 Coからの
 Coからの
 Coからの
 Coからの
 Coからの
 Coからの
 Coからの
 Coからの
 Coからの
 Coからの
 Coからの
 Coからの
 Coからの
 Coからの
 Coからの
 Coからの
 Coからの
 Coからの
 Coからの
 Coからの
 Coからの
 Coからの
 Coからの
 Coからの
 Coからの
 Coからの
 Coからの
 Coからの
 Coからの
 Coからの
 Coからの
 Coからの
 Coからの
 Coからの
 Coからの
 Coからの
 Coからの
 Coからの
 Coからの
 Coからの
 Coからの
 Coからの
 Coからの
 Coからの
 Coからの
 Coからの
 Coからの
 Coからの
 Coからの
 Coからの
 Coからの
 Coからの
 Coからの
 Coからの
 Coからの
 Coからの
 Coからの
 Coからの
 Coからの
 Coからの
 Coからの
 Coからの
 Coからの
 Coからの
 Coからの
 Coからの
 Coからの
 Coからの
 Coからの
 Coからの
 Coからの
 Coからの
 Coからの
 Coからの
 Coからの
 Coからの
 Coからの
 Coからの
 Coからの
 Coからの
 Coからの
 Coからの
 Coからの
 Coからの
 Coからの
 Coからの
 Coからの
 Coからの
 Coからの
 Coからの
 Coからの
 Coからの
 Coからの
 Coからの
 Coからの
 Coからの
 Coからの
 Coからの
 Coからの
 Coからの
 Coからの
 Coからの
 Coからの
 Coからの
 Coからの
 Coからの
 Coからの
 Coからの
 Coからの
 Coからの
 Coからの
 Coからの

※2017年10月1日以降、旧Web明細サービス上では通話明細はご確認いただけません。ご契約者番号の確認のみとなります。

### 通話明細を確認いただくためのアカウント登録方法①

## Step1 Step2 【~通話明細をご利用されるお客様へのご案内~】画面の 「アカウント登録へ」を押してください。 【Web明細サービス利用規約】にて利用規約をご確認の上 「同意する」を押してください。

| 平素は Web明細サービスをご 利用い                                                  | ただきありがとうございます。  |  |  |  |
|----------------------------------------------------------------------|-----------------|--|--|--|
| 2017年10月1日よりセキュリティ強化のため、通話明細を参照される際には<br>ご利用都度ワンタイムバスワード認証が必要となりました。 |                 |  |  |  |
| お手元にはがきをご用意の上、アカ                                                     | ウント登録をお願いいたします。 |  |  |  |
| ※ご登録手順は <u>こちら</u>                                                   |                 |  |  |  |
|                                                                      |                 |  |  |  |
|                                                                      |                 |  |  |  |
|                                                                      |                 |  |  |  |
|                                                                      |                 |  |  |  |
|                                                                      |                 |  |  |  |
|                                                                      |                 |  |  |  |
|                                                                      |                 |  |  |  |
|                                                                      |                 |  |  |  |
|                                                                      |                 |  |  |  |

#### ひかりdeトークS Web明細サービス 利用規約 Web明細サービス契約利用規約(以下「本規約」といいます。)を次のように定めます。 第1条 (Web明細) Web明細(以下「本対象サービス」といいます。)とは、株式会社TOKAIケーブルネットワーク(以下「当社」といいま す。) がソフトバンク株式会社と提携し運営するサービスです。 第2条 (利用) 本対象サービスの利用にあたり本規約にご同意いただく必要があります。 2. 当社の提供するひかりdeトークS契約約款(以下「約款」といいます。) に基づいて 当社との間で該当サービス契約(以 下「該当サービス」)を締結している方に限ります。 3.利用には当社が発行する「WEB明細 ご登録完了のご案内」に記載する 「ID」 と「パスワード」が必要です。 4. 本対象サービスにおいて、ご利用の電話サービスの通話明細を確認するために、別途、利用者の指定する「メールアドレ ス」と「パスワード」の登録が必要です。 5. 本対象サービスのメンテナンスや当社がセキュリティ対策上、必要と判断する場合には当社は利用者に通知の「ID」、 「パスワード」事前に通知することなく変更できるものとします。 第3条(利用料金) │ 本対象サービスの利用料金は、 無料とします。ただし、本対象サービスへアクセスする際の通信費は利用者の負担となりま **d**. 第4条 (利用情報の利用) 利用者は、当社が本対象サービス申込時に登録した連絡先等の情報(以下「利用情報」という)及び当社のサービス等の請求 ●会額に関すス情報(以下「請求情報」という )を利用者に対して上り良好なサービスを提供する目的で「本対象サービスの運 同意しない 同意する

### 通話明細を確認いただくためのアカウント登録方法②

| Step3                                       | Step4                                      |  |  |
|---------------------------------------------|--------------------------------------------|--|--|
| アカウントとしてご利用いただくメールアドレスをご入力後 <mark>「送</mark> | ご入力いただいたメールアドレスへ <mark>仮登録完了</mark> のメールが送 |  |  |
| <mark>信」</mark> を押してください。                   | 付されます。                                     |  |  |

| 登録するメールアドレスを下記のフォームにご入力ください。                                                                                                    |  |  |
|----------------------------------------------------------------------------------------------------|--|--|
| xxxxxx@mail.com<br>使用できるメールアドレスです。                                                                                                   |  |  |
| ※ご入力いただいたメールアドレスにアカウント仮登録完了メールを送信しま<br>す。<br>※メールが届かない場合は、スパムまたは述感メールフォルダをご確認くださ<br>い。<br>※「g.softbank.co.jp」からのメールが受信できる設定かご確認ください。 |  |  |
| 戻る送信                                                                                                    |  |  |

### 通話明細を確認いただくためのアカウント登録方法③

| Step5                                       | Step6                                      |
|---------------------------------------------|--------------------------------------------|
| メールに記載されている本登録用のリンクを開き <mark>【基本情報</mark>   | <mark>【パスワード設定】</mark> 画面からアカウント用のパスワードを入力 |
| <mark>入力】</mark> 画面から基本情報を入力し、「登録」を押してください。 | し「パスワード設定」を押してください。                        |

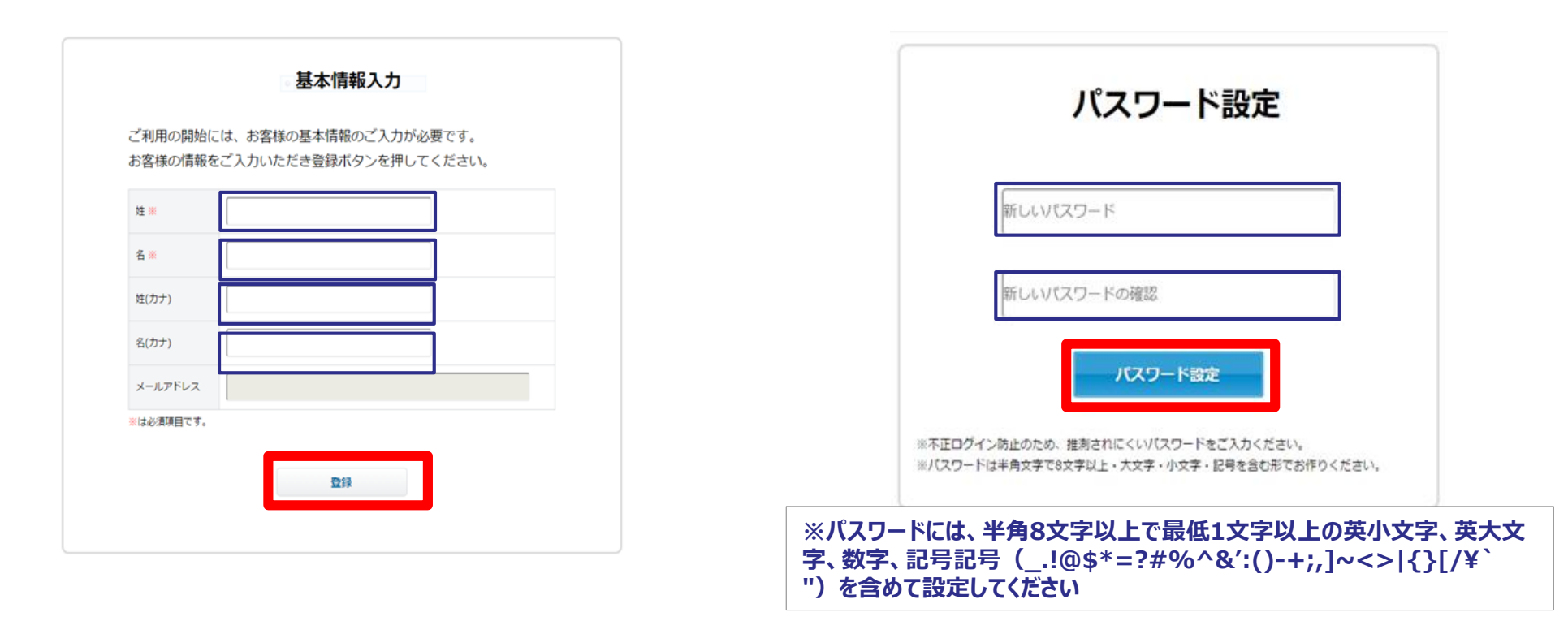

### 通話明細を確認いただくためのアカウント登録方法④

| Step7                                                                    | Step8                                                                                      |
|--------------------------------------------------------------------------|--------------------------------------------------------------------------------------------|
| <mark>【ご利用アカウント登録のための認証】</mark> 画面から契約者番号<br>とご利用の電話番号を入力し、「認証」を押してください。 | ご登録いただいたメールアドレス宛てに <mark>「ご利用アカウント登<br/>録完了」</mark> のお知らせが送付されます。メールが届きましたらア<br>カウント登録完了です |

| 認証                          |                                   |
|-----------------------------|-----------------------------------|
| いるご契約者番号とご利用の電話番号を入力してください。 |                                   |
|                             |                                   |
|                             |                                   |
|                             |                                   |
| 24                          |                                   |
|                             | ESEIT ・はご契約者番号とご利用の電話番号を入力してください。 |

#### ご契約者番号(※)の確認方法(ハガキもしくは旧Web明細)

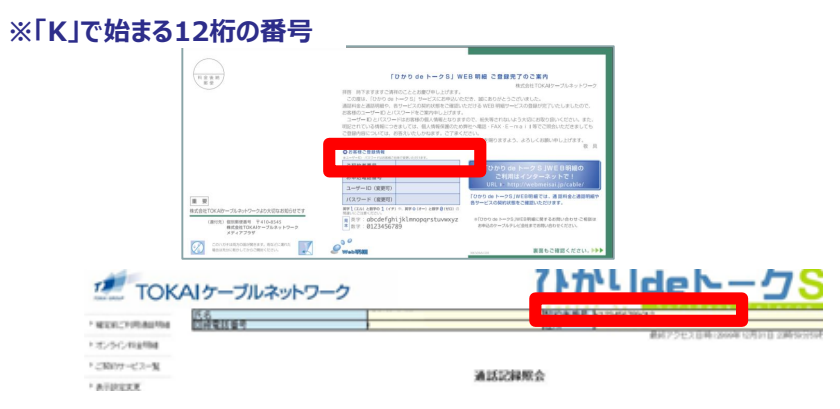

## リニューアル後の通話明細の確認方法

#### 通話明細を確認いただくための操作手順①

#### ユーザーIDとパスワードでログイン後 TOP画面から<mark>「明細」</mark>を押してください。

アカウント認証画面が開きます。 ご登録いただいたアカウント(メールアドレス)とアカウント 用のパスワードを入力し「認証」を押してください。

| ひかりdeト−クS 💋 T | OKAIケーブルネットワーク |             |
|---------------|----------------|-------------|
|               |                | ログアウト       |
| 🗙 明細 定        |                | <br>②お問い合わせ |
|               |                |             |
| Web明細TOP      |                |             |
| お知らせ一覧        |                |             |
| 年月日           | お知らせ内容         |             |
| お知らせがありません    |                |             |

| 2 アカウント認証                             |      |
|---------------------------------------|------|
| アカウント(メールアドレス)                        |      |
| パスワード                                 |      |
| 2.1                                   |      |
| パスワードを忘れた方はこちら                        |      |
| ※パスワードを一定回数層違えると、アカウントがロックされるためご注意くだ? | żιν. |

## リニューアル後の通話明細の確認方法

#### 通話明細を確認いただくための操作手順②

#### メールアドレス宛に確認コードが届きます。 確認コードを入力し<mark>「認証」</mark>を押してください。

#### 通話明細がご確認いただけます。

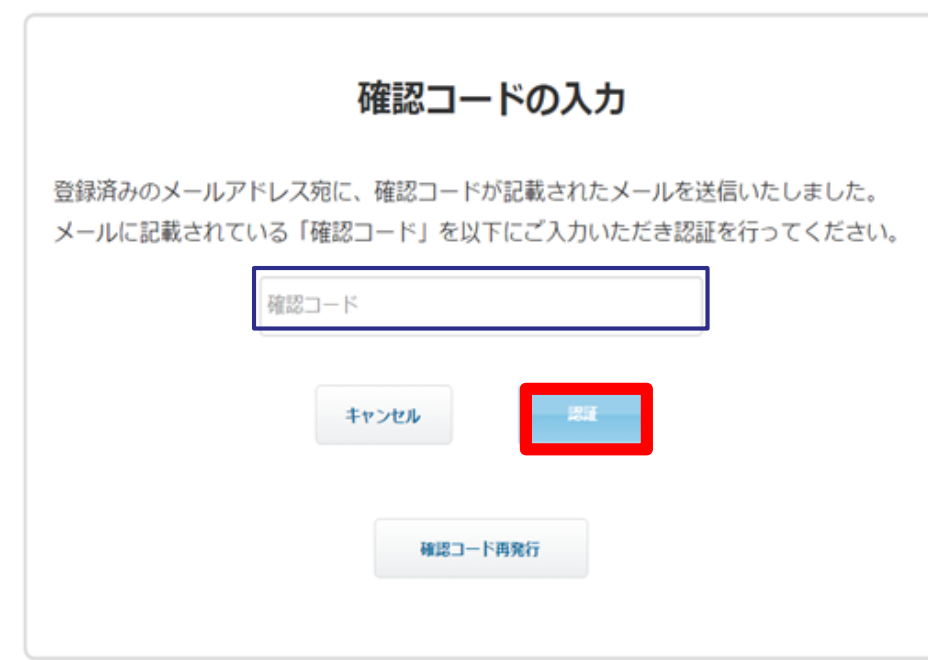

|                                                     |                          |                                                  |              |              |        |                          | 👤 中澤 够子さん (最終ログイン:2 | 017/09/20 18:39)ログアウ |
|-----------------------------------------------------|--------------------------|--------------------------------------------------|--------------|--------------|--------|--------------------------|---------------------|----------------------|
| • 明翩                                                | 契約 設定                    | •                                                |              |              |        |                          | よくあるご賞問             | (FAQ) (?お問い合わt       |
|                                                     |                          |                                                  |              |              |        |                          |                     |                      |
| 話明細                                                 |                          |                                                  |              |              |        |                          |                     |                      |
| 统条件                                                 |                          |                                                  |              |              |        |                          |                     |                      |
| は香号                                                 |                          | 0545210003                                       |              |              |        |                          |                     | ,                    |
| ば月                                                  |                          | 確定前                                              |              |              |        |                          |                     |                      |
| 181                                                 |                          | 市内および印電話による国内                                    | りへの発信        |              |        |                          |                     | ,                    |
|                                                     |                          |                                                  | 检察           |              |        | 沃明細書ダウンロート               | د 👞                 |                      |
|                                                     |                          |                                                  |              |              |        |                          |                     |                      |
| 索結果                                                 |                          |                                                  |              |              |        |                          |                     |                      |
| 約者番号                                                | K2                       | 210028782766                                     |              |              | 通話時間合計 | 0000:1                   | 3:07.0              |                      |
| 洛                                                   | <b>P</b>                 | 野三郎                                              |              |              | 通訊料金合計 |                          |                     | 47.8P                |
|                                                     | 7                        |                                                  |              |              |        |                          |                     | 総件数:2                |
| 10 • 件ずつ表                                           |                          | UT 15 (0) 10 10 10 10 10 10 10 10 10 10 10 10 10 | ·燕加氏命令指引 😄   | 通訊種別 🗘       | 用/箱:   | 相手先電話番号 💲                | 対地名称 ≎              | 通話料金 🕽               |
| 10 ・<br>作ずつ表<br>電話番号:                               | 通訊開始日:                   |                                                  |              |              |        |                          |                     |                      |
| 10 ・ 件ずつ表:<br>電話勝号 :<br>〇〇                          | 通話開始日:                   | 0                                                | 8            | 8            | 8      | S                        | 8                   |                      |
| 0 ・ 件ずつ表<br>電話勝号<br>474303103                       | 2017/11/25               | 8 8                                              | 0000:09:38.5 | 用外通話         | 8      | 0112907331               | 1.現                 | 31.                  |
| 0 • 件ずつ表:<br>電話勝号:<br>(X)<br>474303103<br>474303103 | 2017/11/25<br>2017/11/30 | 8 8 8<br>18:53:49.0<br>18:58:23.0                | 0000:09:38.5 | 原外通話<br>原外通話 | 8      | 0112907331<br>0112907331 | ▲ ()現<br>れ)現        | 31.5                 |